How to edit a Recurring ACH Transfer when already showing Pending Origination.

1. Go to the ACH primary page by clicking Payments & transfer from Menu header, then ACH box, then click the edit button, then click Submit.

Payments & transfers Checks & deposits Home Accounts Administration **Payments & Transfers** Internal ACH ACH ➡ New payment ➡ New collection ⊕ Import file Help Activity Templates File import templates Search activity Report Date 🗸 Description 🗘 Status 💠 Withdrawal  $\diamond$  Deposit  $\diamond$  Type  $\diamond$  May 01, 2024 Copy Edit Delete Recurring Entry 1,650.00 1,650.00 Collection Date All activity Ŧ May 01, 2024 1,750.00 1,750.00 Collection Copy Edit Delete Recurring Entry Туре May 01, 2024 **Recurring Entry** 500.00 500.00 Collection Сору Edit Delete All types Apr 12, 2024 Recurring Entry 1,011.37 1,011.37 Payment Сору Edit Delete Amount Apr 08, 2024 Recurring Entry 1,305.00 1,305.00 Collection Сору Edit Delete Example: 40 or 10.00-50.00 Tax identification number Apr 01, 2024 Processed 1,305.00 1,305.00 Collection Сору

2. From the search results, find the ACH Transfer with the Status of "Pending Origination". Click the hyperlink under the Transfer Description column to select, this will pull up the details of that ACH Transfer, then click Delete.

| ▲ The following warning(s) occurred:<br>This transfer was created from a Recurring Entry. |                                           |                                                                        |                     |
|-------------------------------------------------------------------------------------------|-------------------------------------------|------------------------------------------------------------------------|---------------------|
| ACH - PPD-DR-My                                                                           | ersMonthly                                |                                                                        |                     |
| Description:                                                                              | PPD-DR-Mo                                 | hthly Recurring Frequency:                                             | None                |
| Effective Date:                                                                           | 2/1/                                      | 2019                                                                   |                     |
| Total Credit Amount:                                                                      | \$1,0                                     | 0.00                                                                   |                     |
| Total Debit Amount:                                                                       | \$1,0                                     | 0.00 Tax Identification Number:                                        |                     |
| Transfer Type:                                                                            | Prearranged Pay                           | ment Transfer Status:                                                  | Pending Origination |
| Display Details                                                                           |                                           |                                                                        |                     |
| Batch                                                                                     |                                           |                                                                        |                     |
| Batch:                                                                                    | 1-PPD-Mont                                | pay Company Name:                                                      |                     |
| Batch Effective Date:                                                                     | 2/1/                                      | 2019 Company Identification:                                           |                     |
| Total Batch Credit Amount:                                                                | \$1,0                                     | 0.00 Company Entry Description:                                        | Month pay           |
| Total Batch Debit Amount:                                                                 | \$1,0                                     | 0.00                                                                   |                     |
| Transfer From                                                                             |                                           |                                                                        | 14                  |
| Hold $\diamond$ Name $\diamond$ Identification $\diamond$                                 | Account Number  Account Type R/T Checking | umber <sup>⇔</sup> Amount <sup>⇔</sup> Reversal <sup>⇔</sup> S1,080.00 |                     |
| Transfer To                                                                               |                                           |                                                                        | 2                   |
| Hold $\diamond$ Account $\diamond$                                                        | Amount<br>\$1,080.00                      |                                                                        |                     |
|                                                                                           | Dele                                      | Cancel                                                                 |                     |

3. Next from the primary ACH Window, select the radio button for "Inquire ACH Transfer". From the search results click the hyperlink for the ACH Transfer showing "Recurring Entry", this will pull up the details of the ACH Transfer Transfer

4. Next click the "Change" icon button to make edits to the ACH Transfer, you'll want to make sure the Effective Date is correct, then you can add, modify or delete individual payees/payors. You can exclude an individual by placing a checkmark in the first column labeled 'Hold'. Lastly, make sure the total credit and debit amounts equal. Click "Process" to save and schedule the ACH Transfer for processing.

| ACH                                                     |                                          |                               |                                            |  |  |
|---------------------------------------------------------|------------------------------------------|-------------------------------|--------------------------------------------|--|--|
| Change                                                  |                                          |                               | Help                                       |  |  |
| ACH - PPD-DR                                            | Monthly                                  |                               |                                            |  |  |
| Description:                                            |                                          | Recurring Frequency:          | Monthly <b>v</b>                           |  |  |
| Effective Date:                                         | 3/1/2019                                 | Recurring End Date:           |                                            |  |  |
| Total Credit Amount:                                    | \$1,080.00                               | Non-Processing Date Option:   | Dates edited with following business day V |  |  |
| Total Debit Amount:                                     | \$1,080.00                               | Tax Identification Number:    | Ms Stacy Daycare[xxxxx5138] V              |  |  |
| Transfer Type:                                          | Prearranged Payment                      |                               |                                            |  |  |
| Display Details<br>Batch                                |                                          |                               |                                            |  |  |
| Batch:                                                  | 1-PPD-Month pay                          | Company Name:                 | MS STACY DAYCARE                           |  |  |
| Batch Effective Date:                                   | 3/1/2019                                 | Company Identification:       | xxxxx5138                                  |  |  |
| Total Batch Credit Amount:                              | \$1,080.00                               | Company Entry Description:    | Month pay                                  |  |  |
| Total Batch Debit Amount:                               | \$1,080.00                               |                               |                                            |  |  |
| Transfer From                                           |                                          |                               | *                                          |  |  |
| Hold ◇ Name ◇ Identification ◇<br>Select All Hold Batch | Account Number  Account Type  R/T Number | Amount   Prenote   Select All |                                            |  |  |
|                                                         |                                          | 1,080.00                      | ×                                          |  |  |
| Add Row                                                 |                                          |                               |                                            |  |  |
| Iranster Io                                             | Amount 🛇                                 |                               | ्य                                         |  |  |
| Select All Hold Batch                                   |                                          | ×                             |                                            |  |  |
|                                                         |                                          |                               |                                            |  |  |
| Add Row Save Process Cancel                             |                                          |                               |                                            |  |  |

5. A successfully saved and processed Recurring ACH Transfer will show twice in the Inquire ACH Transfer search results; once with a description of "Pending Origination" and once with a description of "Recurring Entry". Future edits would be made to the "Recurring Entry" ACH Transfer.

| 03/01/2019 | \$1,080.00 | \$1,080.00 Recurring Entry     |
|------------|------------|--------------------------------|
| 02/01/2019 | \$1,080.00 | \$1,080.00 Pending Origination |